## CREATING AN "ASSIGNED TO ME" SERVICE REQUEST SMART LIST:

There are three service request categories: Request Received, Work in Progress, and Service Completed. Updating the status of the service request will shift that service request into that specific status category. To view all service request assigned to you throughout the changing statuses, three Smart Lists need to be created:

- 1. Service Request Requests Received
- 2. Service Request Work in Progress
- 3. Service Request Service Completed

## SETTING UP A SERVICE REQUEST SMART LIST:

|   | <ol> <li>Click the Service Requests icon</li> <li>Click Assigned To Me</li> <li>Click Add Filter on the upper</li> </ol> |                                                                                                    |                                                                             |        |                 |  |
|---|----------------------------------------------------------------------------------------------------|----------------------------------------------------------------------------------------------------|-----------------------------------------------------------------------------|--------|-----------------|--|
|   | SER                                                                                                    | /ICE REQUESTS                                                                                                    | Show all service requests which are assigned to me, are not archived        |        | Add Filter      |  |
| ŗ | My 1<br>Assi                                                                                                    | igned To Me                                                                                                    | We found <b>0</b> service requests.                                         |        |                 |  |
|   | 4.                                                                                                    | De-select (click the red X ) <i>are not archived</i> to remove that tag Show all service requests which are assigned to me  X, are not archived  X, and or |                                                                             |        |                 |  |
|   | 5.                                                                                                    | 5. Click and to add the second filter of have status select Request Received                                                                               |                                                                             |        |                 |  |
|   | 6.                                                                                                    | Click Apply Filter and then Save as New Smart List                                                                                                    |                                                                             |        |                 |  |
|   | 7.                                                                                                    | Title the S                                                                                                    | Smart List as Service Request – Received                                    | Step 6 | Step 6          |  |
|   |                                                                                                    |                                                                                                    | Step 5 Step 5                                                               |        |                 |  |
|   | Sh                                                                                                    | ow all service request                                                                                                    | ts which are assigned to me * X, have status * Request Received * X, and or | Apply  | Save Smart List |  |

8. Repeat steps 2 through 6 to create Work in Progress and Service Completed smart lists.

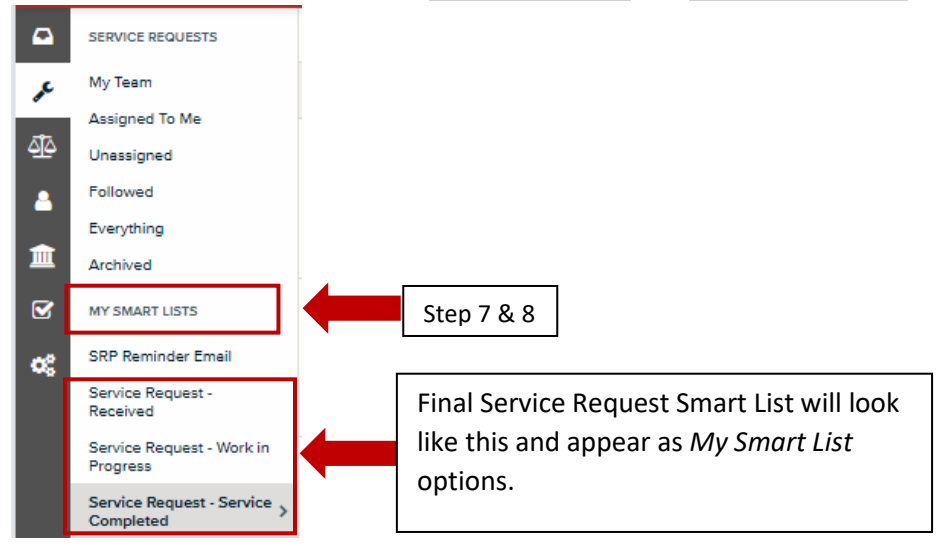

## CHANGING A SERVICE REQUEST STATUS:

|              | SERVICE REQUESTS                       | Show all service requests which are assigned to me, have status Request Received                  |  |  |
|--------------|----------------------------------------|---------------------------------------------------------------------------------------------------|--|--|
| ₽¢           | My Team                                | We found 1 service requests. 😵 View Map                                                           |  |  |
| 4 <u>1</u> 4 | Unassigned                             | SR-0078082, Jan 30th at 12:13 PM                                                                  |  |  |
|              | Followed<br>Everything                 | Department of Public Works Contact us form submission INQUIRY RESPONSE SRSD WASTE WATER DISCHARGE |  |  |
|              | Archived                               |                                                                                                   |  |  |
| <b>∞</b>     | MY SMART LISTS                         | No more service requests                                                                          |  |  |
|              | Service Request - > Received           |                                                                                                   |  |  |
|              | Service Request - Work<br>in Progress  |                                                                                                   |  |  |
|              | Service Request - Service<br>Completed |                                                                                                   |  |  |